There are several locations to issue ad hoc alerts in Navigate. They include the **Staff Home** or **Professor Home** pages, in **Advanced Search** results, or from a student profile.

To issue an alert from **Staff Home** or **Professor Home**, select **Issue an Alert** from the **Actions** pane. A dialog then prompts you to search for the student you want to issue the alert for, as in the following screenshot.

| Actions        |
|----------------|
| I want to      |
| Issue an Alert |

To issue an alert from a list of students, such as **Advanced Search** results or your **My Assigned Students** pane on your home page, select a student from the list. Next, select **Actions > Issue Alert**.

| ctions 🔺                                            |          |    |    |        |           |           |        |        |      |                |                |           |                |       |
|-----------------------------------------------------|----------|----|----|--------|-----------|-----------|--------|--------|------|----------------|----------------|-----------|----------------|-------|
| Send Message                                        |          |    |    |        |           | 10        | _      | WATCHI | ICT. |                | CUMULATING CDA |           | SUBBODT        |       |
| Create Appointment Summary                          |          |    | 1E | ¥ ID   |           |           | WATCHE | IST    | Ŷ    | COMOLATIVE GPA | ÷              | © SUPPORT |                |       |
| Appointment Campaign                                |          |    | 1  | 8      | 8597530   | 1         |        |        |      | 0.00           |                | High      |                |       |
| Schedule Appointment                                |          |    |    |        | 6         | 5862159   | 0      |        |      |                | 2.19           |           | High           |       |
| Tag<br>Note<br>Mass Print<br>Issue Alert<br>Charity |          |    |    | 1      | 178436157 |           |        |        |      |                |                |           |                |       |
|                                                     |          |    |    |        | 1         | 9612305   | 2      | 0      | 0    |                |                |           |                |       |
|                                                     |          |    |    |        |           |           |        |        |      |                |                |           |                |       |
|                                                     |          |    |    | ianira | 53        | 3823521   |        |        |      | 2.96           |                | Moderate  |                |       |
|                                                     |          |    |    | 9      | 999777248 |           |        |        | 2.12 |                | Moderate       |           |                |       |
| Watch                                               |          |    |    |        | 6         | 0988885   | 9      |        |      |                | 2.79           |           | Moderate       |       |
| Export Results                                      |          |    |    |        | 3         | 355089613 |        |        |      |                | 2.98           |           | Moderate       |       |
| Show/Hide                                           | e Columr | ns |    |        |           |           |        |        |      |                |                |           |                |       |
| Previous                                            | 1        | 2  | 3  | 4      | 5         |           | 29     | Next   |      |                |                |           | 2.806 total re | sults |

To issue an alert from a student profile, select **Issue an Alert** from the **Action** pane as in the following screenshot.

| Staff Alerts 🤨                 |  |  |  |  |  |
|--------------------------------|--|--|--|--|--|
| I want to                      |  |  |  |  |  |
| Message Student                |  |  |  |  |  |
| Add a Note on this Student     |  |  |  |  |  |
| Add a Reminder to this Student |  |  |  |  |  |
| Report on Appointment          |  |  |  |  |  |
| Create Request for Appointment |  |  |  |  |  |
| Schedule an Appointment        |  |  |  |  |  |
| Add to Watch List              |  |  |  |  |  |
| Issue an Alert                 |  |  |  |  |  |

Selecting **Issue an Alert** opens the **Alerts** dialog. Text boxes in the dialog are in the list that follows the screenshot.

| ISSUE AN ALERT                                                     | х                   |
|--------------------------------------------------------------------|---------------------|
| Student Gunner Harmon                                              |                     |
| Please select the reason you believe this student needs assistance | Select at least one |
| Is this alert associated with a specific class?                    | Optional •          |
| Additional Comments                                                |                     |
| Please enter a comment.                                            |                     |
|                                                                    |                     |
|                                                                    |                     |
|                                                                    | Cancel Submit       |

- Alert Reason: Select at least one reason for issuing this alert. Alert reasons are configured by your institution.
  - Academic Performance Concern Students' academic advisor of record is notified. Alert is designed to initiate an intervention or begin the discussion of a need to drop a class. Please add comments to assist that conversation.
  - **Enrollment Verification –** Office of the Registrar is notified Used to notify the registrar of a student that has not attended a class.
  - Missing Textbook or Other Class Materials Office of Student Success is Notified
    If a student is missing a textbook or online code/ anything required for the class that could cause them to fall behind.
  - **Personal Family Hardship** Student Affairs and the Office of Student Success is notified. Student, or student's immediate family member, is experiencing issues with finances, illness, catastrophic event, etc.
  - **Refer to Career Education –** Office of Career Education is notified Alert is designed to initiate a conversation about major or career assistance. Please add comments to assist that conversation.
  - **Refer to Counseling Center** Counseling Center is notified You directly observed or student has expressed a mental health concern.
  - **Technology Difficulties –** IT Service Desk is notified Student does not have access, or has very limited access, to the technology needed to complete their course work- i.e., internet service, laptop, etc
  - **Total Withdrawal –** Office of Student Success is notified this alert will assign a total withdrawal counselor to reach out to the student to begin the discussion of withdrawal for the semester.
  - **Other -** any other reason your student needs MU services. The comment box must be filled with this alert.
- Association with Specific Course (Optional): Select a course from the list if the alert is associated with a specific course the student is currently enrolled in.
- Additional Comments: Enter comments in this box. Staff and faculty with permission can view the alert and its comments. There is no character limit to this field. The more information the better.